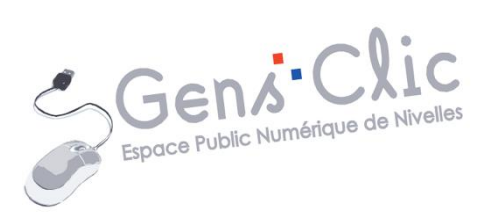

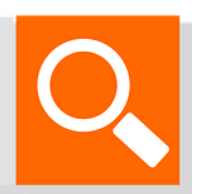

## Module 5

# INTERNET : LES MOTEURS DE RECHERCHE

EPN Gens Clic | Module 5 Débutant Géraldine Masse CC0

#### Moteur de recherche

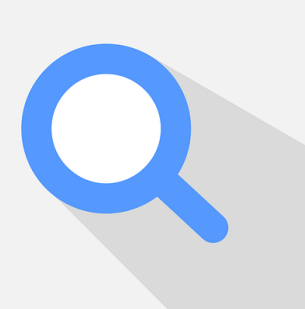

Un moteur de recherche est un outil qui permet de rechercher sur le Web des ressources à partir de mots clefs. Ce moteur utilise des robots d'indexation qui parcourent le Web pour référencer et indexer les pages Web. Lorsque vous faites une recherche il affiche tous les résultats en fonction de la pertinence. En moins d'une seconde, les algorithmes de recherche de Google trient des centaines de milliards de pages Web de leur index pour fournir les résultats les plus pertinents en fonction de votre recherche.

Le moteur de recherche le plus utilisé est Google. Mais vous pouvez en utiliser d'autres, comme pour les navigateurs, l'idéal est de les essayer pour vous faire votre opinion.

Il existe également des métamoteurs de recherche. Un métamoteur va puiser ses informations à travers plusieurs moteurs de recherche existants. Il affichera en premier les résultats fournis par plusieurs moteurs (pas de doublons). Il permet de ne réaliser la recherche qu'une seule fois tout en bénéficiant des résultats de plusieurs moteurs de recherche.

Voici quelques exemples de moteurs de recherche :

Google

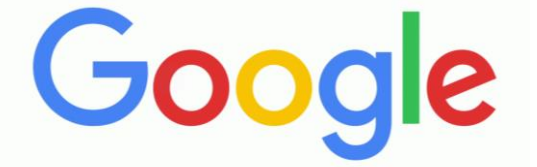

Propriétaire : Google inc. Lancement : 1998. Moteur de recherche le plus utilisé, simple et extrêmement efficace. Google propose de très nombreux services très utiles : Gmail, Google Maps, Google Drive...

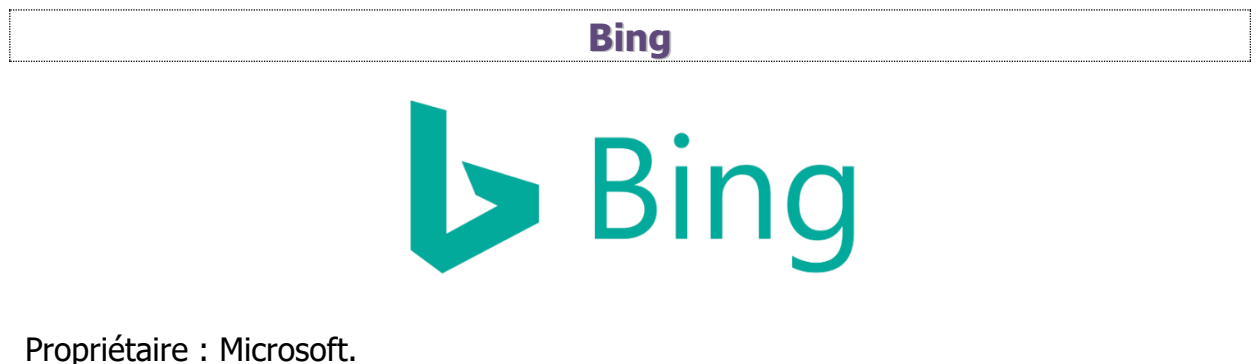

Lancement : 1998 (MSN Search).

Développé en 2009 pour remplacer Windows Live. Bing est à la fois un moteur de recherche et un environnement complet (photos, vidéos, traduction...).

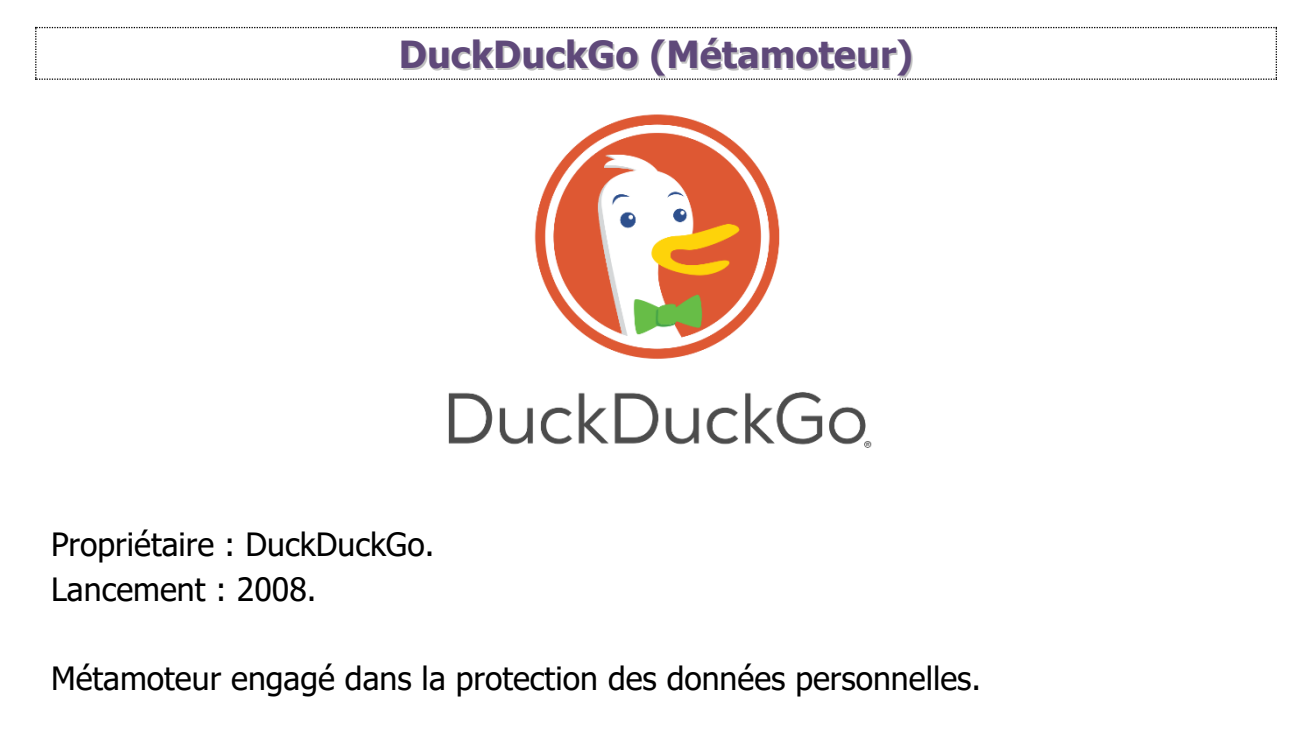

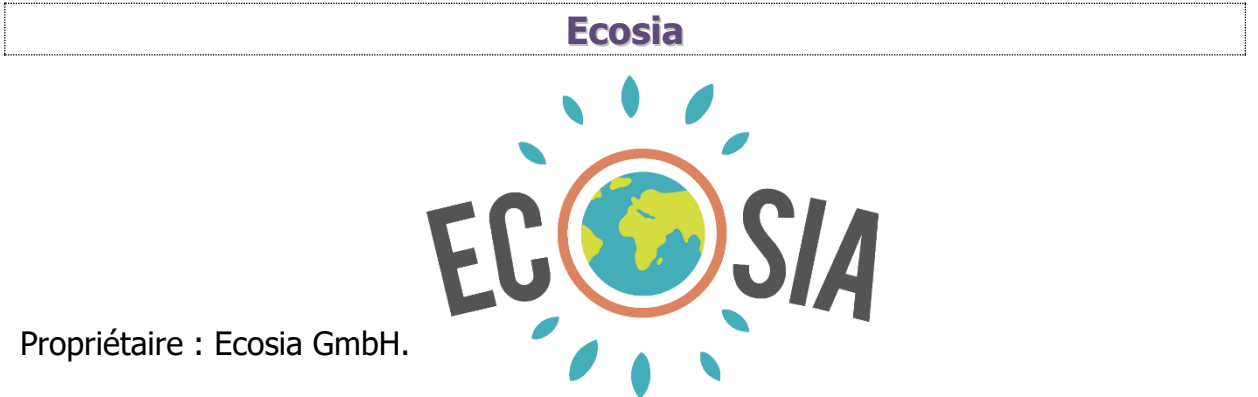

3

Lancement : 2009.

Moteur de recherche écologique, Ecosia reverse les bénéfices à un programme de reforestation. Faire des recherches avec Ecosia permet de planter des arbres.

Lilo (Métamoteur)

ے ازا کے

Propriétaire : Lilo SAS. Lancement : 2015.

Lilo utilise l'argent récolté pour l'investir dans des projets solidaires, sociaux ou environnementaux. Vos recherches permettent de cumuler des gouttes d'eau, vous pouvez ensuite à quel projet donner vos gouttes transformées en argent.

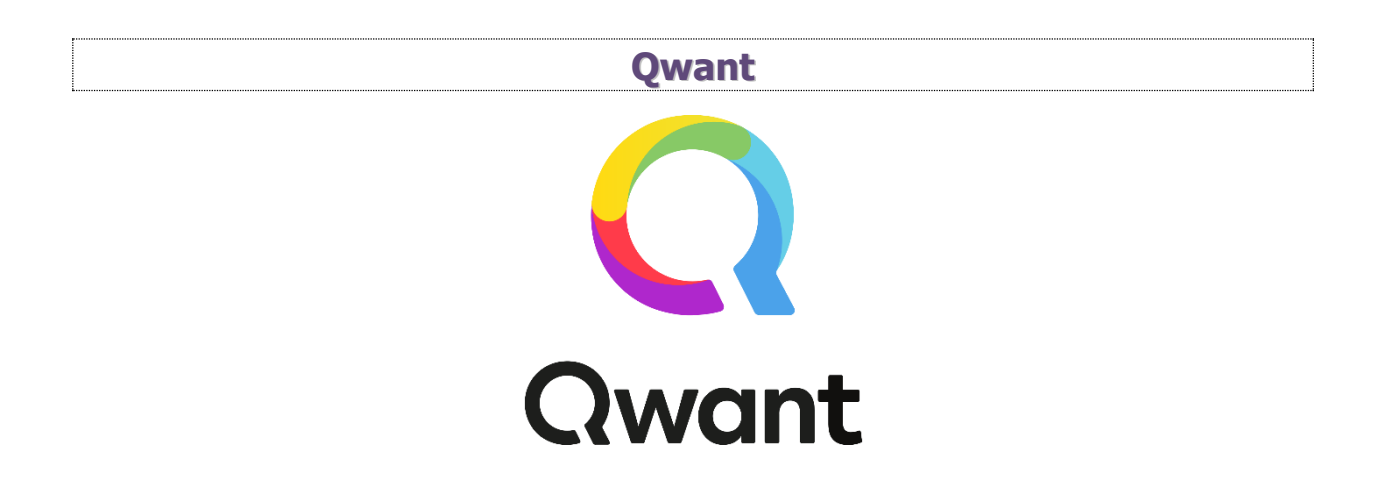

Propriétaire : Caisse des dépôts et consignations (20 %) Groupe Axel Springer (20 %).

Lancement : 2013.

Qwant garantit que les informations personnelles des utilisateurs ne sont ni stockées ni utilisées à des fins commerciales. Il garantit également qu'aucun cookie ne trace ses utilisateurs.

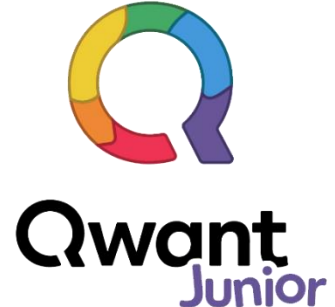

**Qwant Junior** est une version du moteur de recherche dédiée aux jeunes : 6-13 ans. Les résultats et les actualités sont adaptés à cette tranche d'âge. Les sites pédagogiques sont mis en avant ainsi que du contenu éducatif.

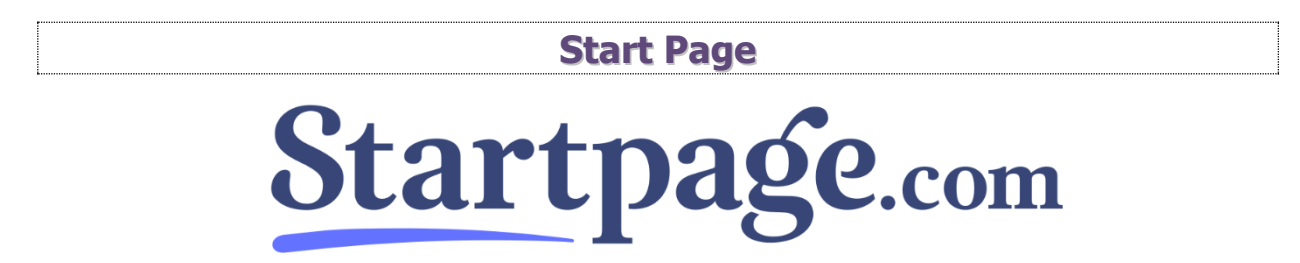

Propriétaire : Startpage BV. Lancement : 1998.

Startpage protège vos données personnelles. Pas de stockage et d'utilisation de données personnelles.

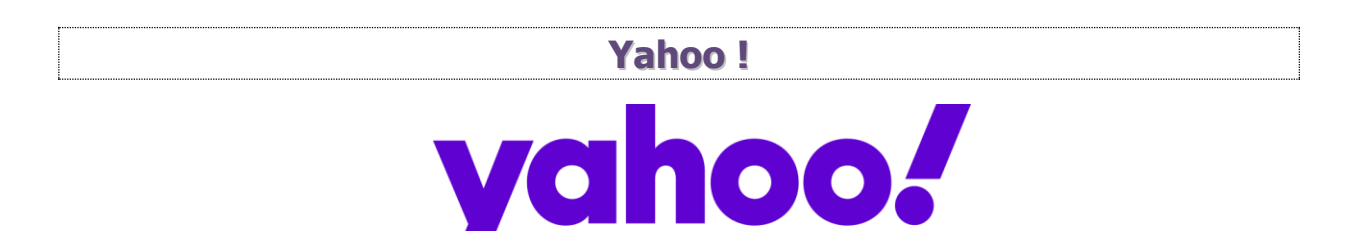

Différents actionnaires. Lancement : 2005.

Yahoo ! propose différents services Web (mail, moteur de recherche, actus...). A l'origine c'était un portail web, une sorte de page d'accueil où l'on y retrouvait tout un tas d'actualités, d'information utile.

Ce support sera illustré avec le moteur de recherche Google.

Utiliser un moteur de recherche

Analyse de la page des résultats :

5

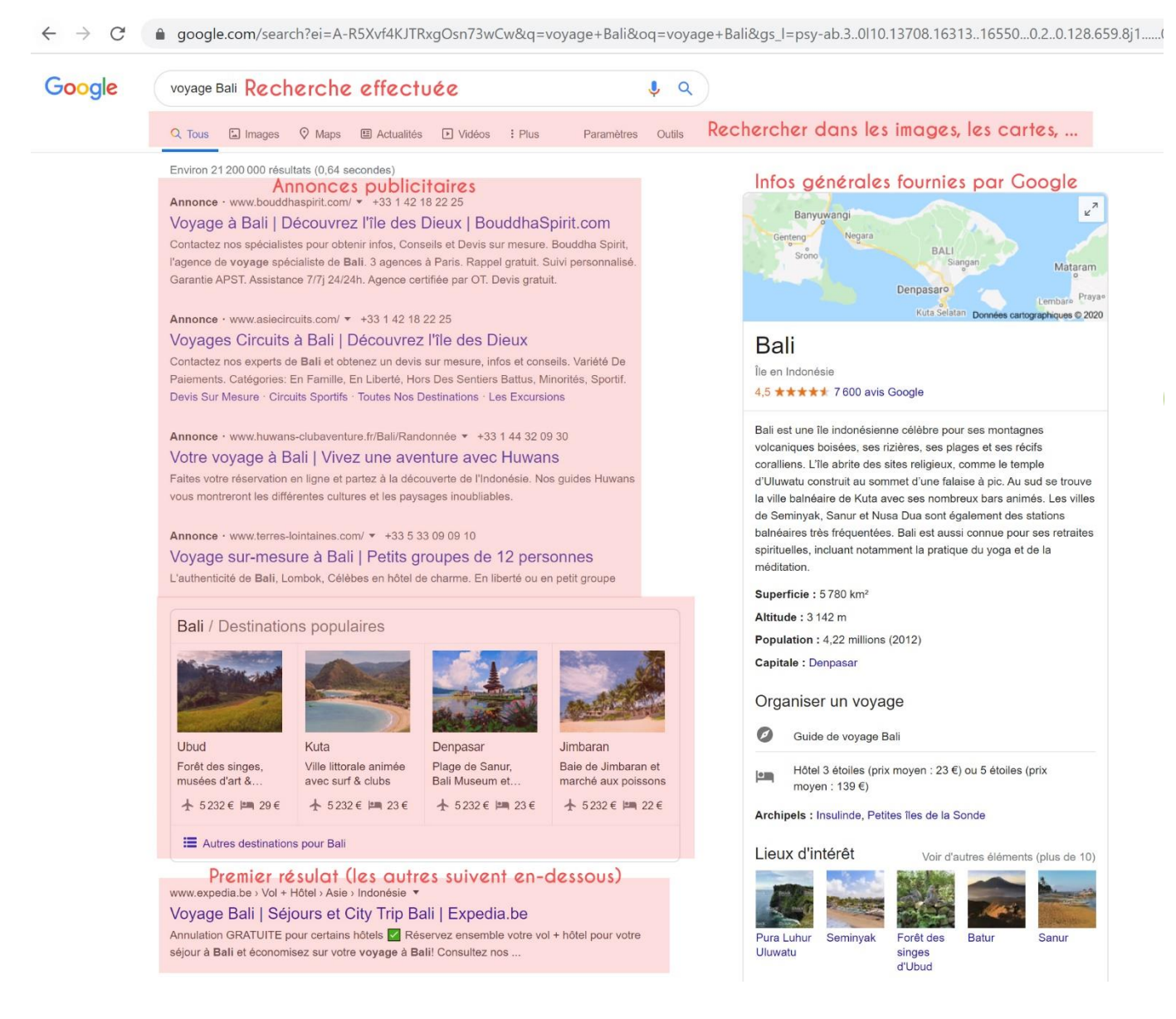

Les résultats sont classés par pertinence.

Voici un site de la liste des résultats :

www.facebook.com > Places > Nivelles, Belgium > Library

#### Gens clic : Espace Public Numérique - Home | Facebook

https://www.**epn-nivelles**.org/.../830-agenda-mars-avril-2020\_8... Mars 2020 -Mercredi 04/03 de 10h00 à 11h30 Module 1 : clavier-souris Apprendre à utiliser ...

Le titre du site est en bleu (zone bleue) (il passe au mauve lorsque vous l'avez déjà visité). Sous ce titre vous avez une petite description de la page (zone jaune). Audessus du titre du site vous trouvez son adresse URL (zone rose).

www.facebook.com > Places > Nivelles, Belgium > Library

Gens clic : Espace Public Numérique - Home | Facebook

https://www.**epn-nivelles**.org/.../830-agenda-mars-avril-2020\_8... Mars 2020 -Mercredi 04/03 de 10h00 à 11h30 Module 1 : clavier-souris Apprendre à utiliser ...

Voici le site recherché, le titre est en mauve puisqu'il a déjà été visité sur ce navigateur.

www.epn-nivelles.org -

#### Espace Public Numérique de Nivelles: Accueil

Renseignement et inscriptions : 067/89.26.33 ou 067/34.14.16 (du lundi au samedi, aux heures d'ouverture de l'**EPN**) ou directement à la bibliothèque.

Vous avez remarqué que la page de résultats contient des annonces. En effet, Google est un service gratuit, il est financé en partie par la publicité. Les annonceurs paient pour que leurs annonces figurent en haut des pages de résultats.

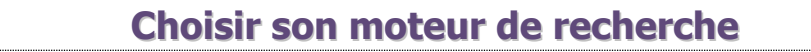

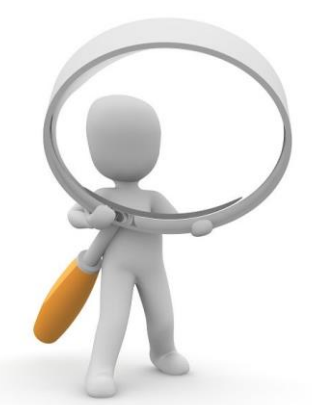

Lorsque vous utilisez votre navigateur pour la première fois, c'est le moteur de recherche par défaut qui vous sera proposé. Bien sûr vous pouvez le modifier. Voici la procédure pour Google Chrome. La démarche peut varier sensiblement d'un navigateur à l'autre :

#### Ouvrez les paramètres :

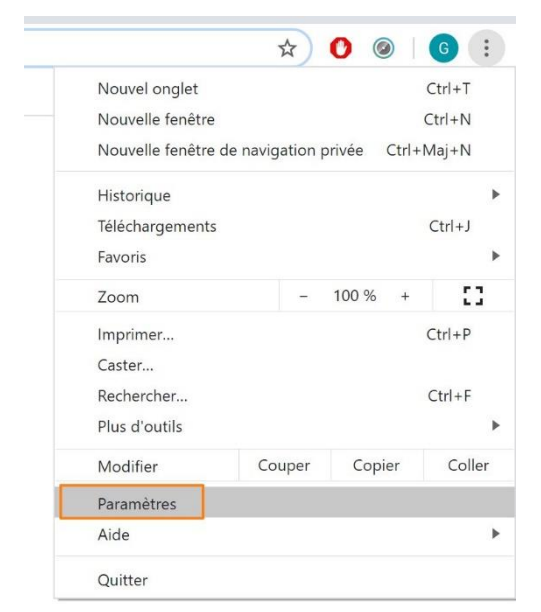

Dans les différentes options, cliquez sur Moteur de recherche.

| -                   | Google et vous              |           |  |  |
|---------------------|-----------------------------|-----------|--|--|
| Ê                   | Saisie automatique          |           |  |  |
| 0                   | Confidentialité et sécur    | ité       |  |  |
| ۲                   | Apparence                   |           |  |  |
| Q                   | Moteur de recherche         |           |  |  |
|                     | Navigateur par défaut       |           |  |  |
| Ċ                   | Au démarrage                |           |  |  |
| Param               | nètres avancés              | •         |  |  |
| Euton               | iono                        | <b>F7</b> |  |  |
| Extensions          |                             |           |  |  |
| A prop              | oos de Chrome               |           |  |  |
| Moteur de recherche |                             |           |  |  |
|                     |                             |           |  |  |
| N                   | loteur de recherche utilisé | dans la b |  |  |
| G                   | érer les moteurs de reche   | che       |  |  |

8

On peut donc voir que le moteur de recherche utilisé par défaut par Google Chrome est bien **Google**.

Si vous cliquez sur le menu déroulant, vous aurez 3 autres possibilités :

| Google     | •                                                |
|------------|--------------------------------------------------|
| Google     |                                                  |
| Bing       |                                                  |
| Yahoo!     |                                                  |
| DuckDuckGo |                                                  |
|            | Google<br>Google<br>Bing<br>Yahoo!<br>DuckDuckGo |

Si vous souhaitez utiliser un moteur de recherche qui n'est pas présent dans les propositions, cliquez sur **Gérer les moteurs de recherche**.

| Moteur de recherche utilisé dans la barre d'adresse | Google | * |
|-----------------------------------------------------|--------|---|
|                                                     |        |   |
|                                                     |        |   |
|                                                     |        |   |

#### Cliquez sur **Ajouter**.

← Gérer les moteurs de recherche Q Rechercher

#### Moteurs de recherche par défaut

| Moteur de recherche          | Mot clé        | URL de requête                    |        |
|------------------------------|----------------|-----------------------------------|--------|
| <b>G</b> Google (par défaut) | google.com     | {google:baseURL}search?q=%s&{go   | 0<br>0 |
| S Bing                       | bing.com       | https://www.bing.com/search?q=%s  | *<br>* |
| S Yahoo!                     | yahoo.com      | https://search.yahoo.com/search{g | •<br>• |
| S DuckDuckGo                 | duckduckgo.com | https://duckduckgo.com/?q=%s      | •      |

Autres moteurs de recherche

Dans cet exemple je vais ajouter le moteur de recherche **Ecosia**. Vous devez remplir le formulaire d'ajout de moteur de recherche.

| teur de recherche                           |  |
|---------------------------------------------|--|
| clé<br>. avec %s à la place de la requête   |  |
| t clé<br>. avec %s à la place de la requête |  |
| . avec %s à la place de la requête          |  |
| . avec %s à la place de la requête          |  |
| . avec %s à la place de la requête          |  |
|                                             |  |
|                                             |  |
|                                             |  |
|                                             |  |
| Anr                                         |  |

Pour trouver l'URL d'Ecosia, il suffit de faire une recherche Ecosia dans Google. Ouvrez le site et faites une recherche, peu importe le sujet. Par exemple sur les arbres :

Ajouter

Une fois la recherche effectuée, cliquez dans la barre d'adresse et copiez l'URL de cette recherche :

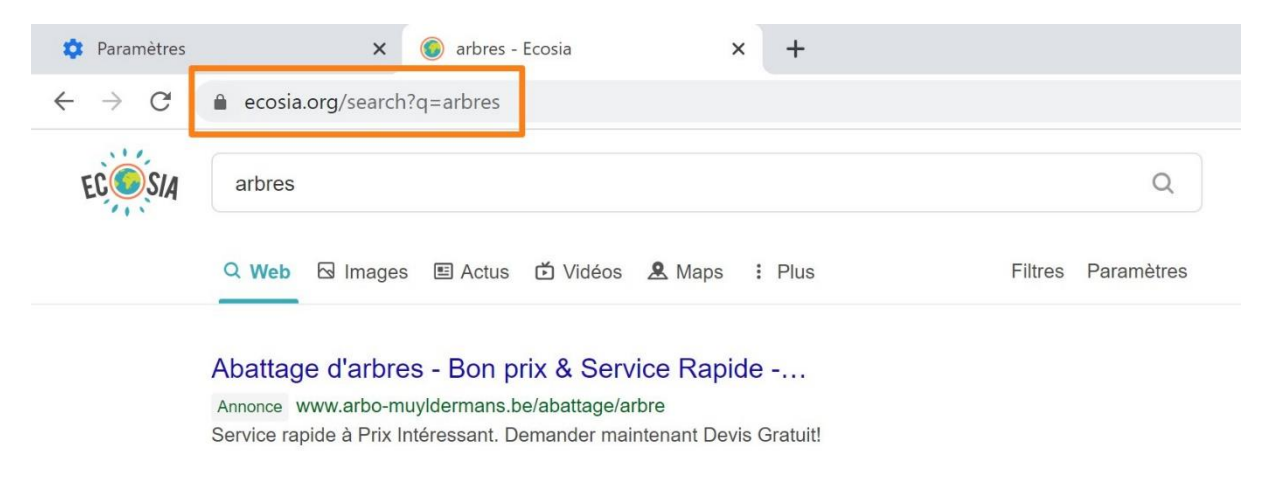

Pour copier l'URL, soit faites un **clic droit Copier**, soit le raccourci **clavier Ctrl c**.

De retour dans le formulaire, collez cette adresse dans le champ URL avec %s à la place de la requête. Pour cela, vous pouvez faire un **clic droit Coller** ou utiliser le raccourci **Ctrl v**.

| G  | google.com                             | {yooyie.baseokL}search:q=% | sa{yu |
|----|----------------------------------------|----------------------------|-------|
|    | Modifier le moteur de recherche        |                            |       |
| Ŀ  | Moteur de recherche                    |                            |       |
|    | Ecosia                                 |                            |       |
|    | Mot clé                                |                            |       |
|    | ecosia.org                             |                            |       |
|    | URL avec %s à la place de la requête   |                            | 50    |
|    | https://www.ecosia.org/search?q=arbres |                            |       |
| ot | Non valide                             |                            | -     |
| ot |                                        |                            | _     |
| L  |                                        | Annuler Enregistrer        |       |
|    |                                        |                            |       |

Supprimez la recherche, c'est-à-dire arbres et remplacez la par %s.

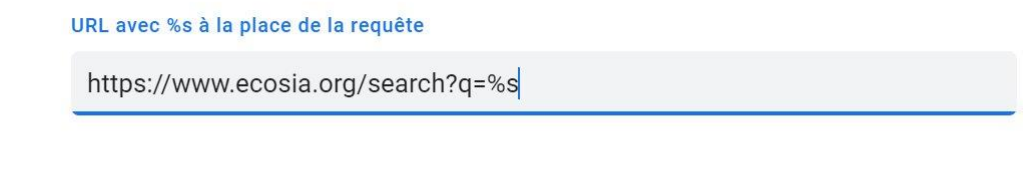

Cliquez sur Enregistrer.

Moteurs de recherche par défaut

Dans la liste Autres moteurs de recherche : repérez Ecosia, cliquez sur les 3 petits points et sur **Utiliser par défaut**.

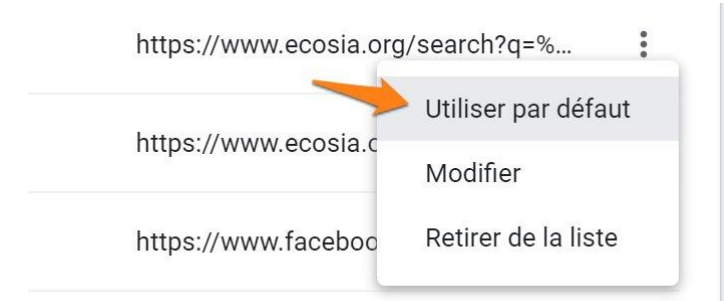

#### Ecosia est venu s'ajouter dans la liste des moteurs de recherche :

| Moteur de recherche   | Mot clé        | URL de requête                    |   |
|-----------------------|----------------|-----------------------------------|---|
| G Google              | google.com     | {google:baseURL}search?q=%s&{go   | • |
| S Bing                | bing.com       | https://www.bing.com/search?q=%s  | • |
| S Yahoo!              | yahoo.com      | https://search.yahoo.com/search{g | • |
| OuckDuckGo            | duckduckgo.com | https://duckduckgo.com/?q=%s      | • |
| S Ecosia (par défaut) | ecosia.org     | https://www.ecosia.org/search?q=% | : |

Ecosia est maintenant dans le menu déroulant. Vous pouvez changer de moteur de recherche aussi souvent que vous le souhaitez.

| Ecosia     | • |
|------------|---|
| Google     |   |
| Bing       |   |
| Yahoo!     |   |
| DuckDuckGo |   |
| Ecosia     |   |

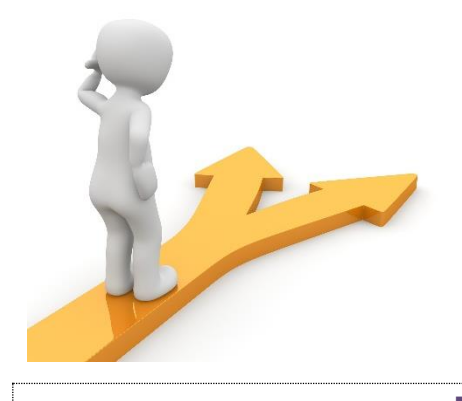

### Table des matières

| Moteur de recherche                | 2  |
|------------------------------------|----|
| Google                             | 2  |
| Bing                               | 3  |
| DuckDuckGo (Métamoteur)            | 3  |
| Ecosia                             | 3  |
| Lilo (Métamoteur)                  | 4  |
| Qwant                              | 4  |
| Start Page                         | 5  |
| Yahoo !                            | 5  |
| Utiliser un moteur de recherche    | 5  |
| Analyse de la page des résultats : | 5  |
| Choisir son moteur de recherche    | 7  |
| Table des matières                 | 12 |